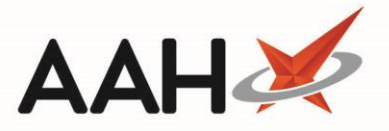

## **Deleting a Custom Date**

- You will need to check existing SDM/ID/RPPR schedules when custom dates or opening days are amended.
- 1 You cannot delete default public holidays.
- 1. From the Edit Custom Dates, highlight the custom date you want to delete and press [F2 Edit].
- 2. The Edit Custom Date window displays.

| Edit Custom Date                               | – – ×                 |  |  |  |
|------------------------------------------------|-----------------------|--|--|--|
| Custom Day                                     |                       |  |  |  |
| Date                                           | 30/10/2016            |  |  |  |
| Details                                        | Diwali                |  |  |  |
| Open                                           |                       |  |  |  |
| Opening Time                                   | 08 : 00               |  |  |  |
| Closing Time                                   | 17 : 00               |  |  |  |
|                                                |                       |  |  |  |
| Added on 22/11/2016 at 15:05 by Victoria Smith |                       |  |  |  |
| Deleted                                        | ✓ F10 - Save X Cancel |  |  |  |

- 3. Select the **Deleted** tick box.
- 4. Press [F10 Save].

## **Revision History**

| Version Number | Date        | Revision Details | Author(s)            |
|----------------|-------------|------------------|----------------------|
| 1.0            | 11 May 2022 |                  | Joanne Hibbert-Gorst |
|                |             |                  |                      |
|                |             |                  |                      |

## **Contact us**

Not to be reproduced or copied without the consent of AAH Pharmaceuticals Limited 2022.

For more information contact: **Telephone: 0344 209 2601**